## Instrukcja logowania do usługi Office 365 z MFA

W celu zalogowania się do usługi Office 365 należy przejść na stronę internetową logowania : <u>https://office.com</u> lub wybrać opcję "Poczta" w prawym górny rogu na stronie Uniwersytetu Kaliskiego im. Prezydenta Stanisław Wojciechowskiego <u>http://uniwersytetkaliski.edu.pl</u>

Po przejściu na stronę logowania należy podać w polu "Adres email" swój adres e-mail w postaci: dla studentów <u>nr-albumu@uniwersytetkaliski.edu.pl</u> dla studentów studiów podyplomowych <u>SP-xxxx@uniwersytetkaliski.edu.pl</u> dla pracowników <u>i.nazwisko@uniwersytetkaliski.edu.pl</u> gdzie " i" oznacza pierwszą literę imienia, a "nazwisko" oznacza nazwisko pracownika Po wprowadzeniu adresu email klikamy przycisk "Zaloguj się"

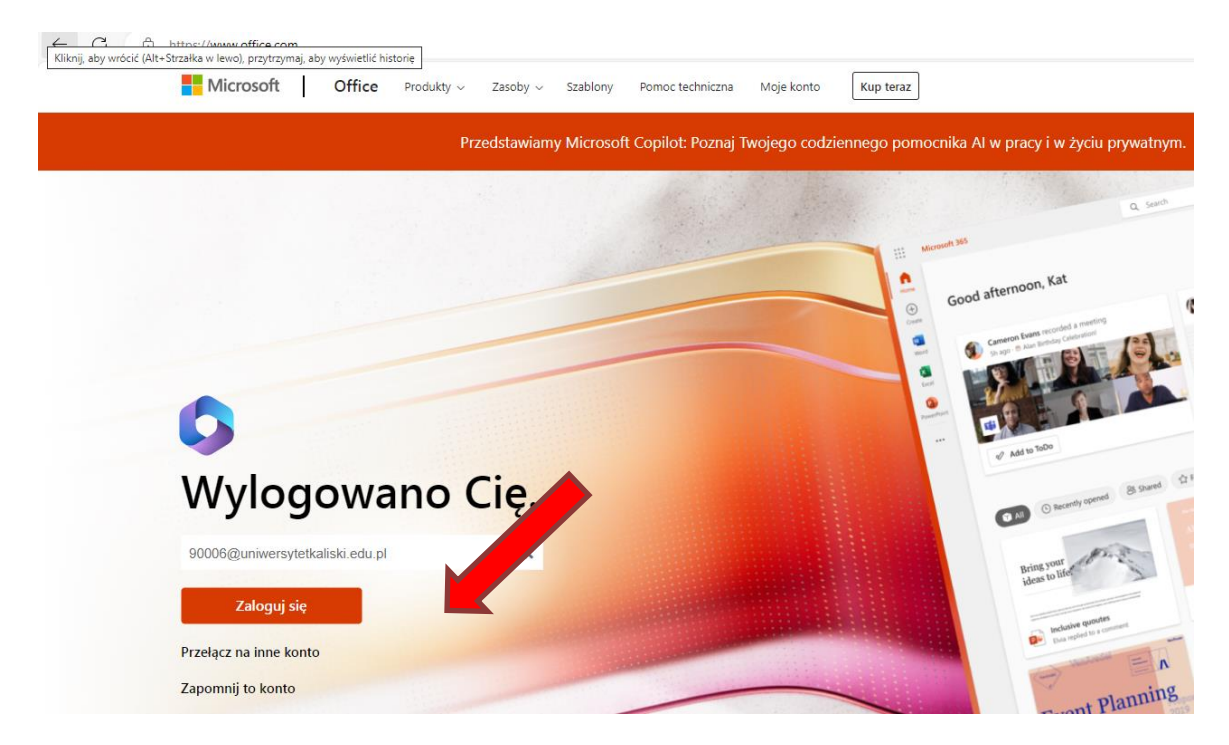

Na następnym ekranie wprowadzamy hasło i klikamy przycisk "Zaloguj" Dla studentów i pracowników hasłem startowym jest " PESEL posiadacza konta"

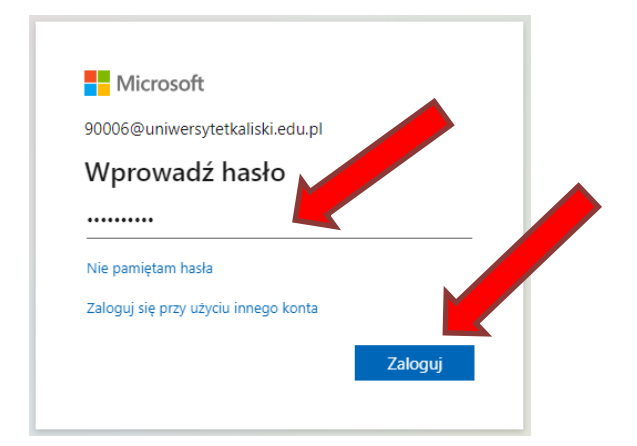

Na kolejnym ekranie pojawia się żądanie logowania z prośba o wprowadzenie numeru do aplikacji Microsoft Authenticator" w telefonie

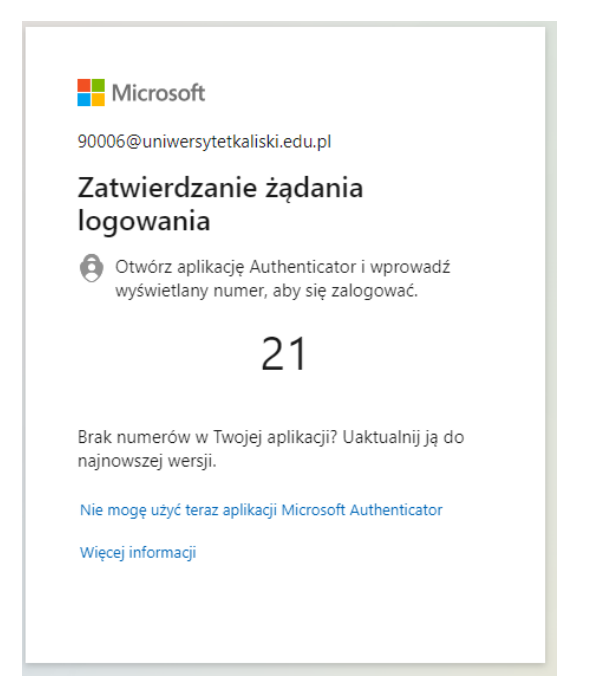

Po wprowadzeniu numeru do aplikacji "Microsoft Authenticator" pojawia kolejny ekran na którym klikamy przycisk "Tak"

| Microsoft                                  |                                 |           |  |
|--------------------------------------------|---------------------------------|-----------|--|
| 90006@uniwersytet                          | kaliski.edu.pl                  |           |  |
| Chcesz, aby<br>wylogowywa                  | Cię nie<br>ać?                  |           |  |
| Jeśli wybierzesz przy<br>monitów o zalogow | /cisk Tak, zobaczy<br>anie się. | vsz mniej |  |
| 🗌 Nie pokazuj po                           | nownie                          |           |  |
|                                            | Nie                             | Tak       |  |
|                                            |                                 |           |  |

W celu dostępu do poczty uczelnianej klikamy ikonę "Outlook"

|                                                    | Microsoft 365                                                     |
|----------------------------------------------------|-------------------------------------------------------------------|
| Narzędzia g<br>(+)<br>Tworzenie<br>P<br>Moja zawar | Microsoft 365 — Zapraszamy!                                       |
| ED<br>Kanał infor                                  | Polecane                                                          |
| B                                                  | Szybki dostęp                                                     |
| Aplikacje<br>Outlook                               | C Wszystkie () Ostatnio otwierane (23 Udostępnione (27 Ulubione + |
| Teams<br>Word                                      | doc1                                                              |

Podczas pierwszego logowanie zalecana jest zmiana hasła

Aby zmienić hasło klikamy na ikonę "Ustawienia" znajdującą się w prawym górnym rogu ekranu, a następnie wybieramy opcję "Zmień hasło"

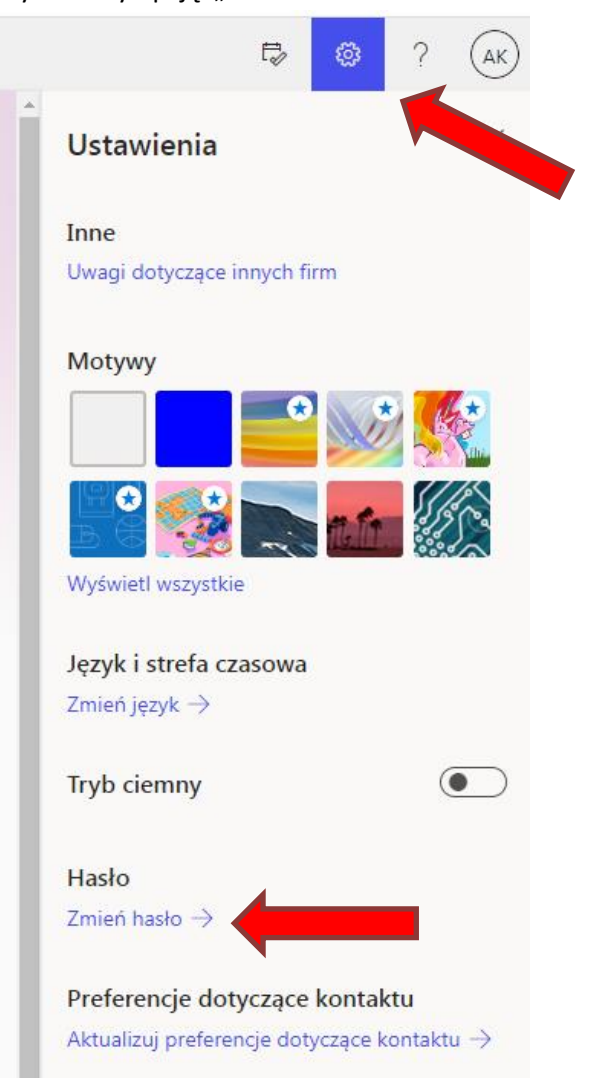

## Po wprowadzeniu starego oraz nowego hasła klikamy przycisk "Prześlij"

account.activedirectory.windowsazure.com/ChangePassword.aspx?BrandContextID=O365&ruO365=

## Zmień hasło

Wymagane jest silne hasło. Wprowadź od 8 do 256 znaków. Hasło nie może zawierać popularnych wyrazów ani nazw. Użyj wielkich i małych liter, cyfr oraz symboli.

## ldentyfikator użytkownika

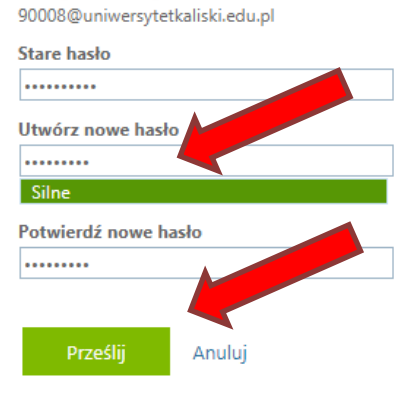

Problemy związane z logowaniem do usługi Office 365 można zgłaszać na adres e-mail:<u>z.byczkowski@uniwersytetkaliski.edu.pl</u> lub telefonicznie 62 76 79 550.